# 实验室安全考试系统操作指南(电脑端)

为了优化实验室安全知识学习与考试系统操作体验,满足各学科师生安全知识学习与考试 需求,现已发布新版实验室安全学习与考试系统,新版本优化登录方式、拓展学习资源、丰富 组卷形式、增加手机端学习考试功能,本指南内容包括登录方式、开展学习、练习与考试、证 书查看,详细如下:

一、登录方式

输入网址 https://labexam.zjgsu.edu.cn 进入平台,打开页面后选择"统一身份认证登录"(所 有校内人员均从该接口登录),账号密码同"我的商大"。(请勿选择右侧"登录"按钮,此路 径为校外人员登录使用)

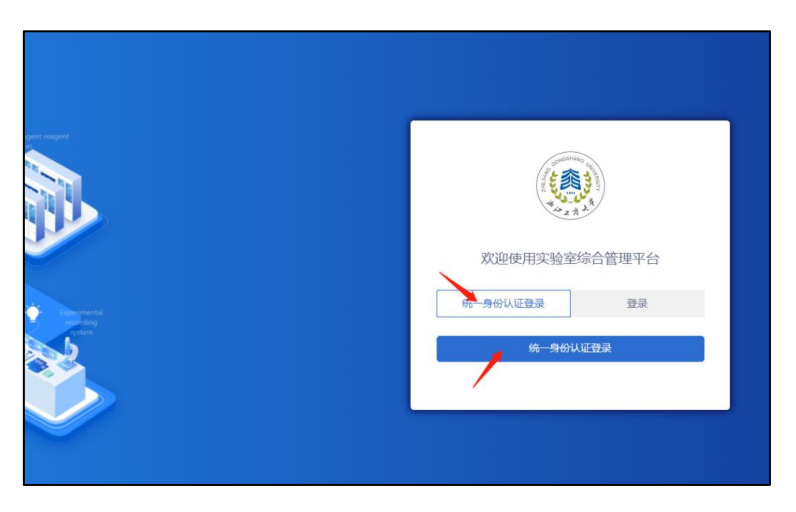

图1 电脑端登录界面

## 二、开展学习

目前平台内已纳入各类学习资源可供大家自主学习,包括微课堂、事故案例、安全百科、 规章制度等,师生可自行登录学习。

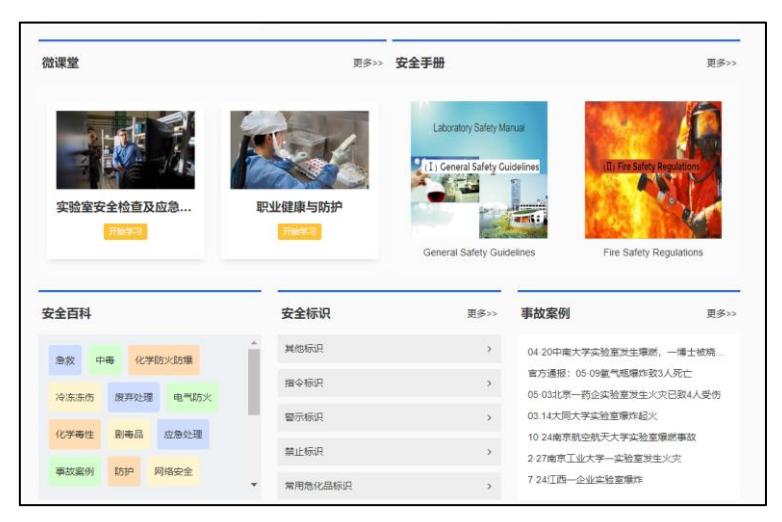

图 2 网站内学习资源

三、练习与考试

1. 考前练习:在正式考试前,考试应进行考前习题练习。在个人中心选择对应考试项目, 点击【去练习】即可开始考前练习,交卷后可点击【查看成绩】查看正确答案。

| 首页 通知公告 政策法                        | 规 安全知识库 🗸    | 微课堂 文件下载     | 题车练习     | 个人中心 |    |
|------------------------------------|--------------|--------------|----------|------|----|
| ¥I8: 117                           | , 所在学院:实验室与资 | 产管理处 所在专业: 3 | 验室与资产管理处 | 10-  |    |
| <b>常规考试</b> 我的错题集 收藏夹<br>我的考试 我的成绩 | 我的资质         |              |          |      |    |
|                                    | 查询           |              |          |      |    |
| 请输入考试名称                            |              |              |          |      |    |
| 请相利入考试名称<br>考试名称                   | 完成时间         |              | 学习进度     | 考核状态 | 操作 |

#### 图 2 个人中心界面

| 首页              | 100225                 | ROTAN             | \$2897 V           | 082          | 文件下载     | 医肉体习            | 个人中心                   |        |
|-----------------|------------------------|-------------------|--------------------|--------------|----------|-----------------|------------------------|--------|
| 新学)<br>2023-09- | 明测试<br>18 14:59:00 - 2 | 1023-09-18 15:1   | 00:0<br>5:00 @9783 | 00:00 /<br>ĸ | 00:05:00 | 00:00<br>18991K | <b>0:00</b> / 00:00:00 | £153 Q |
| 249323: U       | 下学习内容存在学               | The second second | 10.007 <b>0</b> 8, |              |          |                 |                        |        |
| 未学              | 87                     |                   |                    |              |          |                 |                        | •. EII |
| WATER           | ~                      | - MRI             |                    |              |          |                 |                        |        |

## 图 3 "去练习"界面

2. 正式考试: 正式考试开启后,点击【去考试】进入。考试前要求每一位考生签署考试承 诺书,用手机扫后在手机页面签名并提交。

|      | 通知公告  | 政策法规              | 安全知识库 🗸    | 微课堂              | 文件下载             | 题库练习     | 个人中心 |              |  |
|------|-------|-------------------|------------|------------------|------------------|----------|------|--------------|--|
|      |       | <b>5</b> : 270000 | 所在学院: 实验室生 | 资产管理处            | 所在专业::           | 实验室与资产管理 | 里处   |              |  |
| 常规考试 | 我的错题集 | 收藏夹               |            |                  |                  |          |      |              |  |
| 我的考试 | 式 我的成 | 溃 我的              | 资质         |                  |                  |          |      |              |  |
| 请输入考 | 试名称   | 查询                |            |                  |                  |          |      | $\mathbf{T}$ |  |
| 考试名称 |       |                   | 完成时间       |                  |                  | 学习进度     | 考核状态 | 操作           |  |
| 新学期测 | 试     |                   | 2023-09-   | 18 14:59:00~2023 | 3-09-18 15:15:00 | ) 📀 已完成  | 未考核  | 去考试详情        |  |

## 图 4 "去考试"界面

| 17 3<br>NG GONG          | 者前示诺                                                                                                    |    |
|--------------------------|----------------------------------------------------------------------------------------------------|----|
| 近我部                      | <b>实验室安全承诺书</b><br>本人承诺积极参加学校与学院的实验室安全知识的学习与考核,并保证:<br>在校期间,将严格遵守实验室各项规章制度与操作规程,服从实验室管理,<br>并不断加强学习,防止安全事故的发生。如因自己违反相关规定发生实验室安全<br>环保事故,造成人身伤害、财产损失或环境污染,本人愿意承担相应责任。<br>所在单位:实验室与资产管理处<br>学号(工号): 2019119<br>本人签字: |    |
| <b>小</b> 武名泉<br>野武<br>野武 | ■<br>「<br>「<br>」<br>「<br>」<br>」<br>」<br>」<br>」<br>」<br>」<br>」<br>」<br>」<br>」<br>」<br>」                                                                                                    | 详结 |
| yrat,2                   | 开始考试 取消                                                                                                    |    |

图 5 承诺书签署界面

**3. 查看成绩:**考试完成后,在【个人中心】页面,【我的成绩】模块可查看成绩,点击【查 看成绩】可查看正确答案。成绩统计需要时间,考试完成后需等待几分钟。

|          | 通知公告 政     | 新法规 安全          | 的识库 🗸            | 微课堂              | 文件下载     | 题库练习 | 个人中心  |      |       |
|----------|------------|-----------------|------------------|------------------|----------|------|-------|------|-------|
|          |            | нтэ литтта<br>и |                  |                  |          |      |       | R    |       |
| 常规考试     | 我的错题集 收藏   | 夹               |                  |                  |          |      |       |      |       |
| 我的考试     | 武我的成绩      | 我的资质            |                  |                  |          |      |       |      |       |
| 2023-202 | 24学年秋冬学期 > | 请输入考试名          | 称                | 查询               |          |      |       |      |       |
| 序号       | 考试名称       |                 | 考试时间             |                  | 考试类      | 型 状态 | 分数    | 查看答案 | 考试承诺书 |
| 1        | 手机端考试测试    |                 | 2023-09-19 11:24 | l ~ 2023-09-19 1 | 1:25 正式考 | 试 合格 | 90.0  | 查看成绩 | 打印    |
| 2        | 手机端考试测试    |                 | 2023-09-19 11:10 | ) ~ 2023-09-19 1 | 1:11 模拟考 | 试 合格 | 100.0 | 查看成绩 | 打印    |

图 6 查看成绩界面

四、合格证书

考试合格的考生将会获得电子版合格证书,在【个人中心】中【我的资质】模块可查看或 下载证书。

| 浙 ジェ オ 大学 安全教育考试系 |                  | Q 进入后台                  |         |    |
|-------------------|------------------|-------------------------|---------|----|
| 首页 通知公告 政策法规 安全知道 | 只年 🗸  微课堂 🛛 🤇    | 文件下载 题库练习 个             | 人中心     |    |
|                   |                  | Ş14: 11.100 - 11.100    | tall to |    |
| 常规考试 我的错题集 收藏夹    |                  |                         |         |    |
| 我的考试 我的成绩 我的资质    |                  |                         |         |    |
| 请输入考试名称           | ~ 査询             |                         |         |    |
| 序号 考试名称           | 证书编号             | 有效期                     | 状态      | 证书 |
| 1 新学期测试2          | 2023234965000001 | 2023.09.13 - 2027.08.23 | 有效      | 打印 |

图 7 证书查看界面